PENNSYLVANIA'S STATE SYSTEM OF HIGHER EDUCATION

## SAP Ariba Network

How a Supplier can view a Sourcing Event

## Introduction

This document will guide Suppliers through the steps to view a Sourcing Event that has been posted in Ariba Discovery. A Sourcing Event is an RFP, RFQ, IFB, or Sole Source.

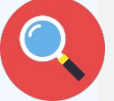

Suppliers can view PASSHE Sourcing Events through the <u>PASSHE Ariba</u> <u>Discovery Page</u>.

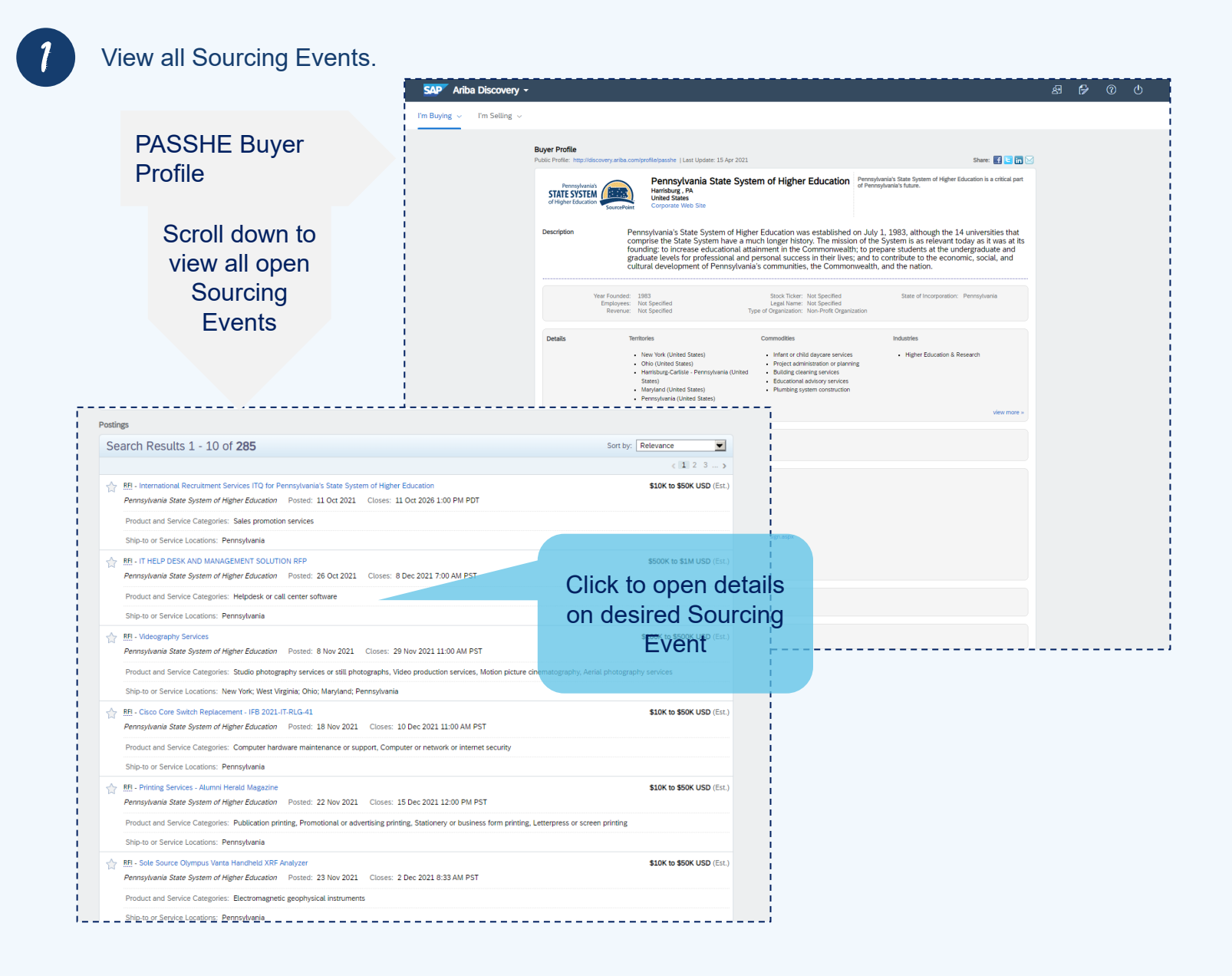

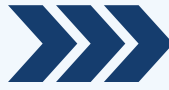

## Viewing the Discovery Posting by a Supplier not yet registered with the Ariba Network

| Supplier will view the Discovery posting.                                                       |                                                                                                    |                                                                                                    |  |  |  |
|-------------------------------------------------------------------------------------------------|----------------------------------------------------------------------------------------------------|----------------------------------------------------------------------------------------------------|--|--|--|
| This is a public s                                                                              | This is a public sector / buyer funded posting and you can respond for free $\; ()$                                               |                                                                                                    |  |  |  |
| Laundry Vending Ser<br>Pennsylvania State System of                                             | Laundry Vending Services Pennsylvania State System of Higher Education 🙊                                                          |                                                                                                    |  |  |  |
| Posted On: 20 Apr 2021<br>Open for bidding on: 20 Apr 2021<br>Response Deadline: 19 May 2021 9: | Posted On: 20 Apr 2021<br>Open for bidding on: 20 Apr 2021<br>Response Deadline: 19 May 2021 9:59 PM PDT Click Respond to Posting |                                                                                                    |  |  |  |
| Respond to Posting Add t<br>Opportunity Amount:                                                 | Respond to Posting Add to Watchlist Not Interested  I Share:                                                                      |                                                                                                    |  |  |  |
| Response Deadline:                                                                              | 19 May 2021 9:59 PM PDT                                                                                                    |                                                                                                    |  |  |  |
| Posting ID:<br>Posting Type:<br>Public Posting:                                                 | (Buyers can close postings early)<br>10206350(Doc196708295)<br>Request for Information<br>http://discovery.ariba.com/rfx/10206    | Copy the <b>Public Posting Link</b> to<br>your notes to make sure you can<br>always find your way back to the<br>posting. |  |  |  |

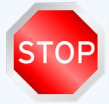

New Suppliers proceed to step 3 Ariba Registered Suppliers go to Step 8

Supplier will proceed to access the Ariba Network.

Suppliers already registered on the Ariba Network will log in with their existing credentials. Then skip to Step 8 of this guide.

Suppliers new to the Ariba Network will click Register Now. Then proceed to Step 4 of this guide.

| Log In                                                 | Register Now! |                 |
|--------------------------------------------------------|---------------|-----------------|
| Ariba members:<br>Use your Ariba user ID and password. |               |                 |
| Enter Username                                         |               |                 |
| Enter Password                                         |               |                 |
| Login                                                  |               | Forgot Username |

New suppliers click **Register Now** 

This process will allow the supplier to register only for the Ariba Network, which is needed to access the Sourcing Event. If the supplier is selected for award, then a university representative will invite the supplier to complete PASSHE Supplier Registration, which is needed to transact POs and Invoices.

Sign in to Ariba Network Account using existing credentials. For any assistance needed reach out to the Ariba Enablement Team.

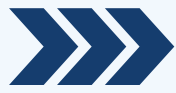

| New user? Register here for FREE!<br>Join the network of companies that already depend on Ariba to help establish                                                                                                    | new business relationships!                                                                                                    |
|----------------------------------------------------------------------------------------------------|----------------------------------------------------------------------------------------------------|
| <ul> <li>Register as a Buyer and enjoy these privileges:</li> <li>Automated distribution of your Discovery Posting to qualified suppliers</li> <li>Receive and manage supplier responses with an online dashboard</li> <li>Search and discover new suppliers in over 12,000 categories</li> </ul> | <ul> <li>Register as a Supplier and enjoy these privileges:</li> <li>Search and automatically receive new business opportunities</li> <li>Gain visibility to new potential customers and markets worldwide</li> <li>Build your reputation among a community of leading purchasing organizations</li> </ul> |
| Register as Buyer                                                                                                    | Click Register as Supplier                                                                                                    |

4

Suppler will complete all fields within the Ariba Network registration form.

| register                                                                                                   |                                                  |                                                                                                    |                                                                                                    |                                               | Register                                                                                                    |
|----------------------------------------------------------------------------------------------------|--------------------------------------------------|----------------------------------------------------------------------------------------------------|----------------------------------------------------------------------------------------------------|-----------------------------------------------|----------------------------------------------------------------------------------------------------|
|                                                                                                    |                                                  |                                                                                                    |                                                                                                    |                                               |                                                                                                    |
| ompany information                                                                                         |                                                  |                                                                                                    |                                                                                                    |                                               | Ariba Network                                                                                                    |
|                                                                                                    |                                                  |                                                                                                    |                                                                                                    | * Indicates a required field                  | standard account is Free                                                                                                    |
|                                                                                                    | Company Name. <sup>4</sup> Test Discov           | wy Supplier in Prod                                                                                                    |                                                                                                    |                                               | Already have an account?                                                                                                    |
|                                                                                                    | Country/Region + United Stat                     | ee (MA) 👻                                                                                                    | Figure straining has been dear one office, under the mattering, the case over their addresses rule as or through others, being address is over addresses can be used to be addresses and the                                                                                                    |                                               |                                                                                                    |
|                                                                                                    | Ackdress - 100 Main 9                            | Dant                                                                                                    |                                                                                                    |                                               | Strengthen relationships                                                                                                    |
|                                                                                                    | Liter 2                                          |                                                                                                    |                                                                                                    |                                               | Collaborate with your customer on the same secure network.                                                                                                    |
|                                                                                                    | Line 3                                           |                                                                                                    |                                                                                                    |                                               | Connect faster                                                                                                    |
|                                                                                                    | City * Washington                                |                                                                                                    |                                                                                                    |                                               | Exchange documents electronically and streamline communications.                                                                                                    |
|                                                                                                    | State - District of C                            | kiumbia (US-DC) 🗸                                                                                                    |                                                                                                    |                                               | Peach more customers worldwide                                                                                                    |
|                                                                                                    | Zip.* 20007-410                                  | 5                                                                                                    |                                                                                                    |                                               | age of an whom becovery and increase takes leads.                                                                                                    |
| ser account information                                                                                    |                                                  |                                                                                                    |                                                                                                    |                                               | And the second second sec |
|                                                                                                    |                                                  |                                                                                                    |                                                                                                    |                                               | After registration download the SAP Ariba Suppler app from the Apple App Store or Google Play to your device and manage contempt orders on the on                                                                                                    |
|                                                                                                    | transfer a                                       | Terr                                                                                                    | SHP Artis Privacy Scientific                                                                                                    | <ul> <li>editates a required field</li> </ul> | and a second for the second second seco |
|                                                                                                    | Tearrier - F                                     | - Artu                                                                                                    |                                                                                                    |                                               |                                                                                                    |
|                                                                                                    | Line - Ind Aroug                                 | stap.com                                                                                                    |                                                                                                    |                                               |                                                                                                    |
|                                                                                                    | Usemane.                                         |                                                                                                    | must be in an out the most of general providence of the                                                                                                    |                                               |                                                                                                    |
|                                                                                                    | Fernand 1 minute                                 |                                                                                                    | Parameter to a contras a transform of upper characteristic rescaling costs and contrast, surface highs, and gasting characterist. (1)                                                                                                    |                                               |                                                                                                    |
|                                                                                                    |                                                  |                                                                                                    |                                                                                                    |                                               |                                                                                                    |
|                                                                                                    |                                                  |                                                                                                    |                                                                                                    |                                               |                                                                                                    |
|                                                                                                    | Lenguage: English                                | ×                                                                                                    | The language used when index wells assoring on configurations. Thes is different time processes to                                                                                                    |                                               |                                                                                                    |
|                                                                                                    | Email orders to: ( Bat karsad                    | Bagicom                                                                                                    | Compares was and you free where through Alta Annues. You are enter to include contact to your experiance, coate a free future in and some the sheal advect has. No. La charge the assess                                                                                                    |                                               |                                                                                                    |
|                                                                                                    |                                                  | one de contra de la contra de la contra de                                                                                                    |                                                                                                    |                                               |                                                                                                    |
| I us more about your business                                                                              |                                                  |                                                                                                    |                                                                                                    |                                               |                                                                                                    |
|                                                                                                    | Product and Service Categories                   | Enter Product and Service Categories                                                                                                    | Add Browne                                                                                                    |                                               |                                                                                                    |
|                                                                                                    |                                                  | Publication International Internation                                                                                                    |                                                                                                    |                                               |                                                                                                    |
|                                                                                                    | Ship-to ar Service Locations                     | Error Ship-to a Service Location                                                                                                    | Add - Bunner                                                                                                    |                                               |                                                                                                    |
|                                                                                                    |                                                  | Parageante (string taxes (4))                                                                                                    |                                                                                                    |                                               |                                                                                                    |
|                                                                                                    |                                                  | [and                                                                                                    |                                                                                                    |                                               |                                                                                                    |
|                                                                                                    | tas 62                                           | T-Anna                                                                                                    | more your reventige Conserve the Binamere                                                                                                    |                                               | Click Degister                                                                                                    |
|                                                                                                    | DUNS Number                                      | Optional                                                                                                    | these the cost edge to ensure that the Dot is Balancess.                                                                                                    |                                               | CIICK Register                                                                                                    |
|                                                                                                    |                                                  |                                                                                                    |                                                                                                    |                                               | -                                                                                                    |
| and the pagene potent one evolution according and for content                                              | to Arba for your date amount the document of the | present companies of processes in our price company politics, proceeds and an analysis of the processes of the processes of the proceses of the processes of th | on a particular process process process on the process of the process of the process of the process process proces                                                                                                    |                                               |                                                                                                    |
| Alor the tight to anoth and mostly you anisonal data from within the a<br>data within the Rocket Advances. | annaros le tolaring far esta americana el        | fer your expensioner to write the first convert shall be in affect from the mark                                                                                                    | c) Fait lister gament and two is increased by proceeding to which it is a second potential database to be appendix of the database of the second potential database to be appendix base to be appendix base to b<br>appendix base to be appendix base to be appendix base to be appendix base to be appendix base to be appendix base to be appendix base to be appendix base to be appendix base to be appendix base to be appendix base to be appendix base | Auf angust lation to a bissioned field memory |                                                                                                    |
| These such and agree to the Tarme of Line                                                                  |                                                  |                                                                                                    |                                                                                                    |                                               |                                                                                                    |
| A case out the sheet of the star of the start of the start of                                              |                                                  |                                                                                                    |                                                                                                    |                                               | _                                                                                                    |
|                                                                                                    |                                                  |                                                                                                    |                                                                                                    |                                               | Register                                                                                                    |

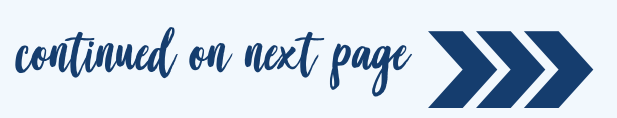

| Supplier confirms email a                                                                                                    | address.                                                                                                    |                                                                                                    | 1                                                                                                    |
|----------------------------------------------------------------------------------------------------|----------------------------------------------------------------------------------------------------|----------------------------------------------------------------------------------------------------|----------------------------------------------------------------------------------------------------|
| Confirm Your Email Address                                                                                                    |                                                                                                    |                                                                                                    |                                                                                                    |
| ACTION REQUIRED                                                                                                    |                                                                                                    |                                                                                                    | Q                                                                                                    |
| Check your email inbox for a message from Ariba. Click                                                                                                    | the link in <b>CONTIRM EMAIL</b> karsu@sap.com.                                                                                                    |                                                                                                    | Email will be sent to                                                                                                    |
| If you do not receive an activation email:                                                                                                    |                                                                                                    |                                                                                                    | supplier to activate                                                                                                    |
| <ul> <li>Check your junk mail folder or email filter settings to</li> <li>Click Resend to have another activation email sent</li> </ul>                                                                                                   | verify that automated emails from Ariba are not blocked from y to you.                                                                                                    | our inbox.                                                                                                    | their Ariba Network                                                                                                    |
| Resend                                                                                                    |                                                                                                    | nor <b>Genu</b>                                                                                                    | account.                                                                                                    |
| If you have more than one email address, you can o                                                                                                    | enter another email address and click Send. Your email address i                                                                                                    | in your profile will be updated accordingly.                                                                                                    | <br> <br>                                                                                                    |
| firat.karsu@sap.com                                                                                                    | Send                                                                                                    |                                                                                                    |                                                                                                    |
| Supplier receives active                                                                                                    | tion email and proceeds to a                                                                                                    | activate their Ariba N                                                                                                    | letwork account.                                                                                                    |
| Action Required: Activate your ac                                                                                                    | count                                                                                                    |                                                                                                    |                                                                                                    |
| Ariba Commerce Cloud <orderse< td=""><td>nder-prod@ansmtp.ariba.com&gt;</td><td></td><td></td></orderse<>                                                                                                    | nder-prod@ansmtp.ariba.com>                                                                                                    |                                                                                                    |                                                                                                    |
| To OKarsu, Firat                                                                                                    |                                                                                                    |                                                                                                    |                                                                                                    |
| i) If there are problems with how this message is display                                                                                                    | ed, click here to view it in a web browser.                                                                                                    | Click to activ                                                                                                    | ate your                                                                                                    |
| SAP Ariba 🎊                                                                                                    |                                                                                                    | Ariba acc                                                                                                    | ount                                                                                                    |
| Dear F Karsu,                                                                                                    |                                                                                                    |                                                                                                    |                                                                                                    |
| Thank you for registering your Ariba account                                                                                                    | . To complete the registration process we just need                                                                                                    |                                                                                                    |                                                                                                    |
| will take you directly to your account where                                                                                                    | you can start using Ariba Discovery.                                                                                                    |                                                                                                    |                                                                                                    |
| Click here to activate your Ariba account                                                                                                    | L                                                                                                    |                                                                                                    |                                                                                                    |
| If you are unable to launch a browser using<br>address bar of any of the supported Web b                                                                                                    | g this link, copy the link and paste it into the<br>rowsers to form a single-line URL.                                                                                                    |                                                                                                    |                                                                                                    |
| https://service.ariba.com/Authenticator.aw                                                                                                    | /ad/confirmEmail?                                                                                                    |                                                                                                    |                                                                                                    |
| key=313Nv5ZQatpfNevQjl1KaFzkKsm9GoJC                                                                                                    | :&anp=Ariba&app=Discovery                                                                                                    |                                                                                                    |                                                                                                    |
| After your registration process is complete, u<br>http://discovery.ariba.com                                                                                                    | ise the following URL to log in to your account:                                                                                                    |                                                                                                    |                                                                                                    |
| Supplier will be shown<br>proceed to the Sourcing<br>SAP Ariba Discovery Standard Accou<br>Welcome to Ariba                                                                                                    | the Welcome to Ariba page.<br>g Event.<br><sup>nt</sup> Upgrade                                                                                                    | Click "Complete my                                                                                                    | Company Profile" later to                                                                                                    |
| Thank you for confirming your registration on Ariba. As a si<br>the way that best suits your organization. When you config<br>your company.                                                                                               | eller on the Ariba Commerce Cloud, you have all of the tools you<br>jure your company profile, it is important that you provide extension<br>of the second second secon | need to configure your account to attract buying<br>ve information about your company from your a                                                                                                    | g organizations to your products or services and to transact with the<br>ddress to your business policies, to better help buying organizations                                                                                                    |
| Your email address firat.karsu@sap.com has been ve                                                                                                    | rified.                                                                                                    |                                                                                                    |                                                                                                    |
| Your Ariba username discovery.supplier@sap.com ha                                                                                                    | s been activated.                                                                                                    |                                                                                                    |                                                                                                    |
|                                                                                                    |                                                                                                    |                                                                                                    |                                                                                                    |
| Complete Your Company Profile Now                                                                                                    |                                                                                                    |                                                                                                    |                                                                                                    |
| Complete Your Company Profile Now                                                                                                    |                                                                                                    | Why is your company profile importa                                                                                                    | nt?                                                                                                    |
| Complete Your Company Profile Now<br>35% Add company contacts to ensure your trading partr                                                                                                    | iers can contact you.                                                                                                    | Why is your company profile importa<br>Completing your company profile enables<br>suppliers by comparing inductor calco                                                                                                    | nt?<br>buying organizations to locate your company when searching for<br>ritory or other criteria                                                                                                    |
| Complete Your Company Profile Now  S5%  Add company contacts to ensure your trading partr  Add marketing and financial details to help new tra  View additional company profile recommendations                                           | iers can contact you.<br>ding partners find you.<br>in the completeness meter.                                                                                                    | Why is your company profile importa<br>Completing your company profile enables<br>suppliers by commodity, industry, sales ter<br>Buyers use your company profile to evalua                                                                 | nt?<br>buying organizations to locate your company when searching for<br>ritory, or other criteria.<br>ite your capabilities.                                                                                                    |
| Complete Your Company Profile Now<br>55% Add company contacts to ensure your trading partrr Add marketing and financial details to help new tra View additional company profile recommendations                                           | iers can contact you.<br>ding partners find you.<br>in the completeness meter.                                                                                                    | Why is your company profile importa<br>Completing your company profile enables<br>suppliers by commodity, industry, sales ter<br>Buyers use your company profile to evalue<br>Ariba uses information in your company pr<br>opportunities.  | nt?<br>buying organizations to locate your company when searching for<br>ritory, or other criteria.<br>ate your capabilities.<br>ofile to automatically match your capabilities with new.                                                           |
| Complete Your Company Profile Now           35%           • Add company contacts to ensure your trading partr           • Add marketing and financial details to help new tra           • View additional company profile recommendations | ters can contact you.<br>ding partners find you.<br>in the completeness meter.                                                                                                    | Why is your company profile importa<br>Completing your company profile enables<br>suppliers by commodity, industry, sales ter<br>Buyers use your company profile to evalue<br>Ariba uses information in your company pro<br>opportunities. | nt?<br>buying organizations to locate your company when searching for<br>ritory, or other criteria.<br>ate your capabilities.<br>ofile to automatically match your capabilities with new.                                                           |
| Complete Your Company Profile Now                                                                                                    | ers can contact you.<br>ding partners find you.<br>in the completeness meter.<br>Click to Complete<br>Company Profile lator                                                                                                    | Why is your company profile importa<br>Completing your company profile enables<br>suppliers by commodity, industry, sales ter<br>Buyers use your company profile to evalue<br>Ariba uses information in your company pro<br>opportunities. | nt?<br>buying organizations to locate your company when searching for<br>ritory, or other criteria.<br>ate your capabilities.<br>ofile to automatically match your capabilities with new                                                            |
| Complete Your Company Profile Now                                                                                                    | ers can contact you.<br>ding partners find you.<br>in the completeness meter.<br>Click to Complete<br>Company Profile later                                                                                                    | Why is your company profile importa<br>Completing your company profile enables<br>suppliers by commodity, industry, sales ter<br>Buyers use your company profile to evalue<br>Ariba uses information in your company pro<br>opportunities. | nt?<br>buying organizations to locate your company when searching for<br>ritory, or other criteria.<br>ate your capabilities.<br>ofile to automatically match your capabilities with new<br>te my Company Profile later<br>Go to my Company Profile |

|                                      |                                                                                                    |                                                                                      |                                                                                        | Company Settings 🔻 F Karsu 🔻                 |
|--------------------------------------|----------------------------------------------------------------------------------------------------|--------------------------------------------------------------------------------------|----------------------------------------------------------------------------------------|----------------------------------------------|
| Go back to Leads                     |                                                                                                    |                                                                                      |                                                                                        | Desktop File Sync                            |
| Event Details                        | Doc196708295 - Laundry Vending Services                                                                                                    |                                                                                      |                                                                                        | D Time remaining 26 days 03:14:58            |
| Event Messages<br>Download Tutorials | Review and respond to the prerequisites. Prerequisite questions must be answered before<br>responses before you can continue with the event. If you decline the terms of the prerequ | you can view event content or participat<br>sites, you cannot view the event content | te in the event. Some prerequisites may require the<br>t or participate in this event. | owner of the event to review and accept your |
| Response realit                      | Download Content Review F                                                                                                    | rerequisites Decline to I                                                            | Respond Print Event Information                                                        |                                              |
| ▼ Checklist                          |                                                                                                    |                                                                                      |                                                                                        |                                              |
| 1. Review Event Details              | Laundry Vending Services                                                                                                    |                                                                                      |                                                                                        | (Section 1 of 5) Next »                      |
| 2. Review and Accept                 | Name †                                                                                                    |                                                                                      |                                                                                        |                                              |
| Prerequisites                        | 1 Laundry Vending Services                                                                                                    |                                                                                      |                                                                                        | Less                                         |
| 3. Submit Response                   | RFP for Laundry Vending Services for Indiana University of Pennsylvania (IUP)                                                                                                    |                                                                                      |                                                                                        |                                              |
|                                      |                                                                                                    |                                                                                      |                                                                                        | >> Next Section: RFP document                |
| <ul> <li>Event Contents</li> </ul>   | Event Overview and Timing Rules                                                                                                    |                                                                                      |                                                                                        |                                              |
| All Content                          | Owner: Kathy Lucas (i)                                                                                                    | Currency:                                                                            | US Dollar                                                                              |                                              |
| Laundry Vending                      | Event Type: RFP                                                                                                    | Commodity:                                                                           | Service Industry Machinery and Equipment and Su                                        | ipplies 48                                   |
| Serv                                 | Publish time: 4/20/2021 11:33 AM                                                                                                    |                                                                                      |                                                                                        |                                              |
| 2 RFP document                       | Due date: 5/19/2021 11:00 AM                                                                                                    |                                                                                      |                                                                                        |                                              |
| 3 Technical proposal                 | Supplier will use the Checklist                                                                                                    |                                                                                      |                                                                                        |                                              |
|                                      | on the left to navigate through                                                                                                    |                                                                                      |                                                                                        |                                              |
|                                      | the Sourcing Event                                                                                                    |                                                                                      |                                                                                        |                                              |
|                                      |                                                                                                    |                                                                                      |                                                                                        |                                              |

9

If supplier is not directed to the Event Details, they will need to access the Sourcing Event content through the Ariba Network / SAP Business Network homepage.

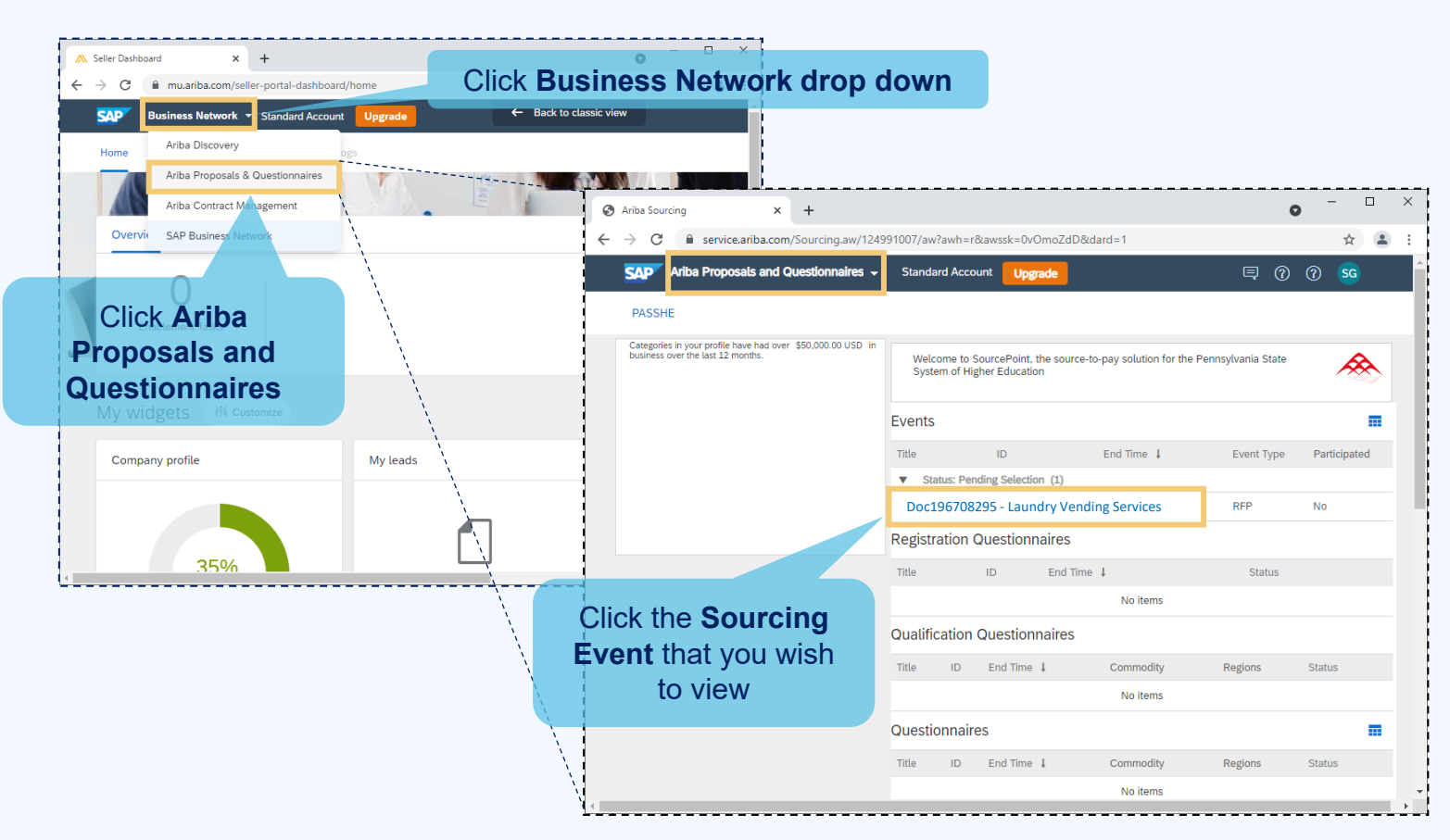

|                                                    |                                                                                                    | Company Settings v F Kars                                                                                                    |
|----------------------------------------------------|----------------------------------------------------------------------------------------------------|----------------------------------------------------------------------------------------------------|
| back to Leads                                      |                                                                                                    | Desktop File Sync                                                                                                    |
| Event Details                                      | Doc196708295 - Laundry Vending Services                                                                                                    | E Time remaining 26 days 03:14:58                                                                                                    |
| vent Messages<br>ownload Tutorials<br>esponse Team | Review and respond to the prerequisites. Prerequisite questions must be answered before you can responses before you can continue with the event. If you decline the terms of the prerequisites, yo  | view event content or participate in the event. Some prerequisites may require the owner of the event to review and accept your<br>u cannot view the event content or participate in this event. |
| Checklist                                          | Download Content Review Prerequi                                                                                                    | Sites Decline to Respond Print Event Information                                                                                                    |
| 1. Review Event Details                            | Laundry Vending Services                                                                                                    | (Section 1 of 5) Next »                                                                                                    |
| 2. Review and Accept                               | Name †                                                                                                    |                                                                                                    |
| Prerequisites                                      | 1 Laundry Vending Services                                                                                                    | Less –                                                                                                    |
| 3. Submit Response                                 | RFP for Laundry Vending Services for Indiana University of Pennsylvania (IUP)                                                                                                    |                                                                                                    |
|                                                    | Supplier has ability to                                                                                                    | Next Section: RFP docume                                                                                                    |
| Event Contents                                     | Event Download Content and                                                                                                    |                                                                                                    |
| All Content                                        | Review Prerequisites                                                                                                    | Currency: US Dollar                                                                                                    |
| 1 Laundry Vending<br>Serv                          | Event Type: RFP<br>Publish time: 4/20/2021 11:33 AM                                                                                                    | Commodity: Service Industry Machinery and Equipment and Supplies 48                                                                                                    |
| 2 RFP document                                     | Due date: 5/19/2021 11:00 AM                                                                                                    |                                                                                                    |
| 3 Technical proposal                               |                                                                                                    |                                                                                                    |
|                                                    |                                                                                                    |                                                                                                    |
| Prerequisites                                      | Er Doc196708295 - Laundry Vending Services                                                                                                    |                                                                                                    |
|                                                    |                                                                                                    |                                                                                                    |
| ▼ Checklist                                        | Prerequisites must be completed prior to participation in the event. You must accept the modified<br>agreement to continue.                                                                          | 1 envelope bidding event                                                                                                    |
| 1. Review Event Details                            |                                                                                                    |                                                                                                    |
| 2. Review and Accept<br>Prerequisites              | In consideration of the opportunity to participate in on-line events ('On-Line Events') held and<br>organization sponsoring this On-Line Event ('Sponsor') on the web site (this 'Site') hosted by A | conducted by the                                                                                                    |

| organization sponsoring this On-Line Event ("sponsor") on the web site (this Site ) hosted by Anba, Inc. (Site Owner),<br>your company ("Participant" or "You") agrees to the following terms and conditions ("Bidder Agreement"):                                                                                                    |
|----------------------------------------------------------------------------------------------------|
| 1. Bids. If You are invited to participate in the On-Line Event. Sponsor reserves the right to amend, modify or withdraw this On-Line Event. Sponsor reserves the right to accept or reject all or part of your proposal. Submission of a bid does not create a contract or any expectation by Participant of a future business relationship. Rather, by submitting a bid, you are making a firm offer which Sponsor may accept to form a contract, subject to section 2 below. Sponsor is not liable for any costs incurred by Participant in the preparation, presentation, or any other aspect of Participant's bid. |
| 2. Price Quotes. Except to the extent Sponsor allows a non-binding bid, all Bids which Participant submits through the                                                                                                    |

On-Line Events are legally valid quotations without qualification, except for data entry errors

3. Procedures and Rules. Participant further agrees to be bound by the procedures and rules established by the Site and Sponsor.

4. Confidentiality. Participant shall keep all user names and passwords, the Online Event content, other confidential materials provided by the Site and/or Sponsor, and all bids provided by You or another participating organization in confidence and shall not disclose the foregoing to any third party.

5. Bids through Site only. Participant agrees to submit bids only through the on-line bidding mechanism supplied by the Site and not to submit bids via any other mechanism including, but not limited to, post, courier, fax, E-mail, or orally unless specifically requested by Sponsor.

6. Ethical Conduct. All parties will prohibit unethical behavior and are expected to notify the Site Owner by contacting the appropriate project team if they witness practices that are counter-productive to the fair operation of the On-Line Event or otherwise violate applicable procurement or ethics laws of the Commonwealth of Pennsylvania. If Participant experiences any difficulties during a live On-Line Event, Participant must notify Site Owner immediately.

7. Survival. The terms and conditions of this Bidder Agreement shall survive completion of the On-Line Event.

\_\_\_\_\_

\*\*\*\*

3. Submit Response

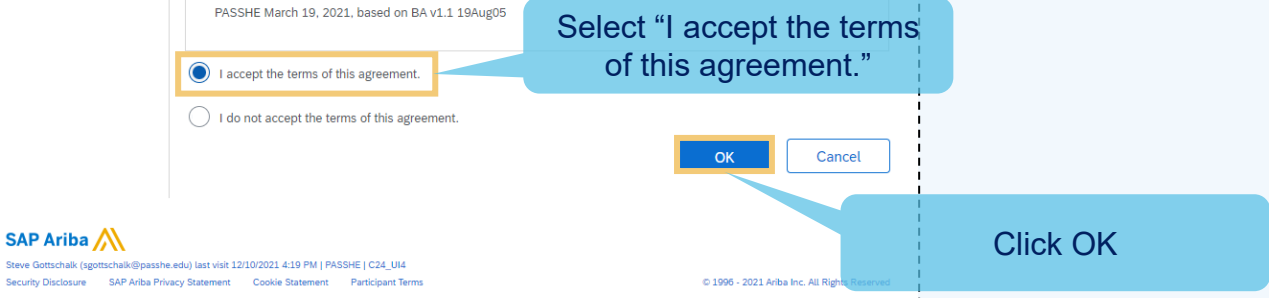

\_ \_ \_ \_ \_ \_ \_ \_ \_ \_ j

| <br> <br>                            |                                                                                                    | Company Settings 👻 F Karsu 🗸                                                                                                    |
|--------------------------------------|----------------------------------------------------------------------------------------------------|----------------------------------------------------------------------------------------------------|
| Go back to Leads                     |                                                                                                    | Desktop File Sync                                                                                                    |
| Event Details                        | E Doc196708295 - Laundry Vending Services                                                                                                    | C Time remaining 26 days 03:14:58                                                                                                    |
| Event Messages<br>Download Tutorials | Review and respond to the prerequisites. Prerequisite questions must be answered befor<br>responses before you can continue with the event. If you decline the terms of the prereq | e you can view event content or participate in the event. Some prerequisites may require the owner of the event to review and accept your<br>uisites, you cannot view the event content or participate in this event. |
| ▼ Checklist                          | Download Content Review                                                                                                    | Prerequisites Decline to Respond Print Event Information                                                                                                    |
| 1. Review Event Details              | Laundry Vending Services                                                                                                    | (Section 1 of 5) Next »                                                                                                    |
| 2. Review and Accept                 | Name †                                                                                                    |                                                                                                    |
| Prerequisites                        | 1 Laundry Vending Services                                                                                                    | Less –                                                                                                    |
| 3. Submit Response                   | RFP for Laundry Vending Services for Indiana University of Pennsylvania (IUP)                                                                                                    |                                                                                                    |
|                                      |                                                                                                    | Next Section: RFP document                                                                                                    |
| <ul> <li>Event Contents</li> </ul>   | Event Overview and Timing Rules                                                                                                    |                                                                                                    |
| All Content                          | Owner: Kathy Lucas ()                                                                                                    | Currency: US Dollar                                                                                                    |
| 1 Laundry Vending                    | Event Type: RFP                                                                                                    | Commodity: Service Industry Machinery and Equipment and Supplies 48                                                                                                    |
| Serv                                 | Publish time: 4/20/2021 11:33 AM                                                                                                    |                                                                                                    |
| 2 RFP document                       | Content available at Submit                                                                                                    |                                                                                                    |
| 3 Technical proposal                 | Response. Work thru the                                                                                                    |                                                                                                    |
|                                      | content following the                                                                                                    |                                                                                                    |
|                                      | instructions until you receive a                                                                                                    |                                                                                                    |
|                                      | message saving the response                                                                                                    |                                                                                                    |
|                                      | in a successfully reasing d                                                                                                    |                                                                                                    |
|                                      | is successiully received.                                                                                                    |                                                                                                    |

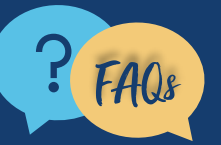

11

For questions, comments, or concerns please reach out to the **PASSHE Supplier Enablement Team** (supplierhelp@passhe.edu).